## Setting up MFA on a new device

Download and install the Microsoft Authenticator App from the app store on your mobile device

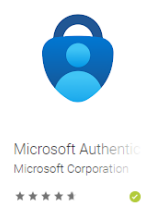

Access <u>http://office.shepherd.org</u> from a desktop or laptop computer and enter the email address

| Microsoft                |          |      |  |
|--------------------------|----------|------|--|
| Sign in                  |          |      |  |
| Email, phone, or Skyp    | be       |      |  |
| No account? Create one   | !        |      |  |
| Can't access your accour | nt?      |      |  |
|                          | Back     | Next |  |
|                          |          |      |  |
|                          |          |      |  |
|                          |          |      |  |
|                          |          |      |  |
| Microsoft                |          |      |  |
| Sign in                  |          |      |  |
| scooter.grosse@shep      | herd.org |      |  |
| No account? Create one!  |          |      |  |
| Can't access your accoun | t?       |      |  |
|                          | Back     | Next |  |
|                          |          |      |  |

The next window will require the network password associated with the account provided

| Shepherd Center                          |
|------------------------------------------|
| Sign in with your organizational account |
| scooter.grosse@shepherd.org              |
| Password                                 |
| Sign in                                  |

A screen asking for more information to be provided will appear (choose Next)

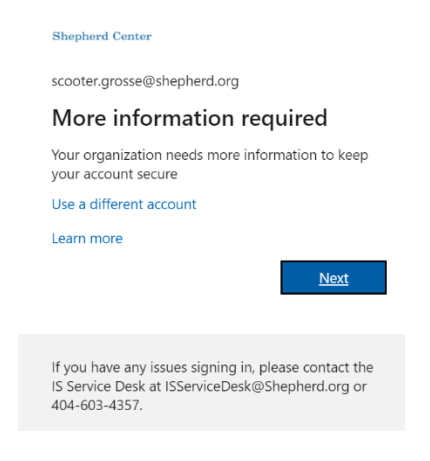

Choose the method you prefer in the additional security verification window:

- 1. Mobile App receive notifications will push an approval confirmation to your device on access attempts
- 2. Moblie App = use verification code will require you to enter a code provided by the Authenticator App

| shepherd Center                                                                                                  |      |
|----------------------------------------------------------------------------------------------------|------|
| Additional security verification                                                                                 |      |
| Secure your account by adding phone verification to your password. View video to know how to secure your account |      |
| Step 1: How should we contact you?                                                                               |      |
| Mobile app                                                                                                    |      |
| How do you want to use the mobile app?                                                                           |      |
| Receive notifications for verification                                                                           |      |
| O Use verification code                                                                                          |      |
| To use these verification methods, you must set up the Microsoft Authenticator app.                              |      |
| Set up Please configure the mobile app.                                                                          |      |
|                                                                                                    | Next |
|                                                                                                    |      |

## Select Setup and a screen with a QR code will be displayed

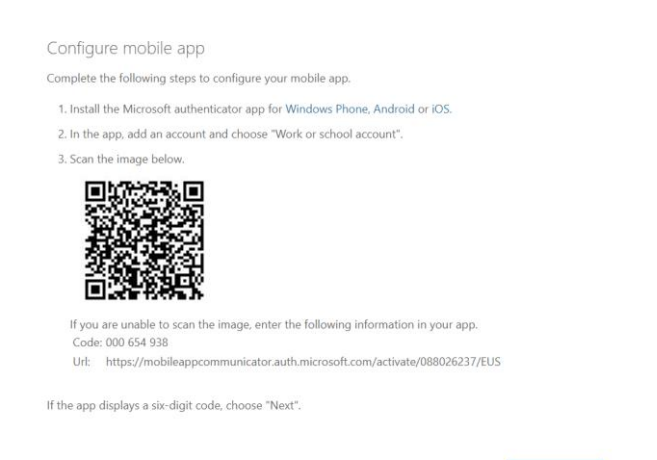

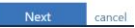

In the authenticator app on your mobile device choose "Add Account"

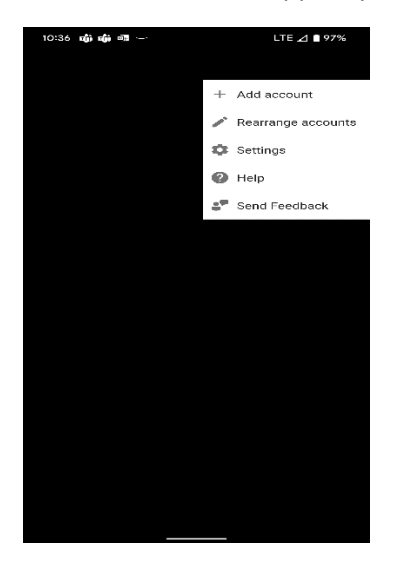

Then choose "Scan a QR Code"

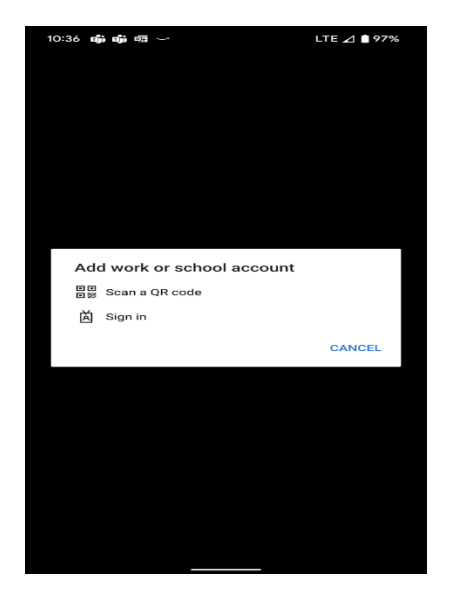

Depending on the option chose for notification you will receive a push notification or you will be required to enter a code.

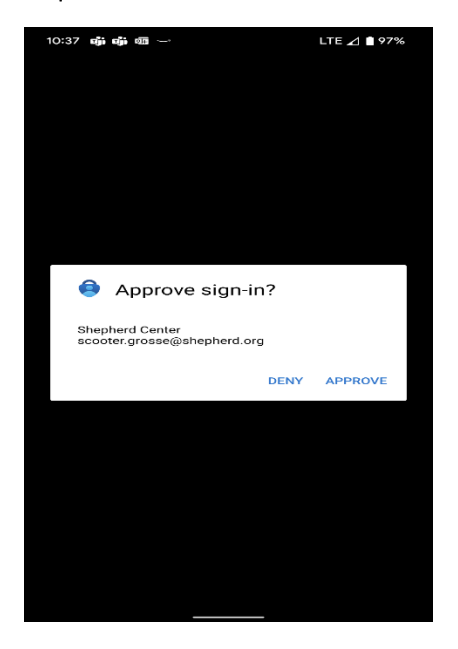

## On the desktop or laptop, choose Next in the displayed window

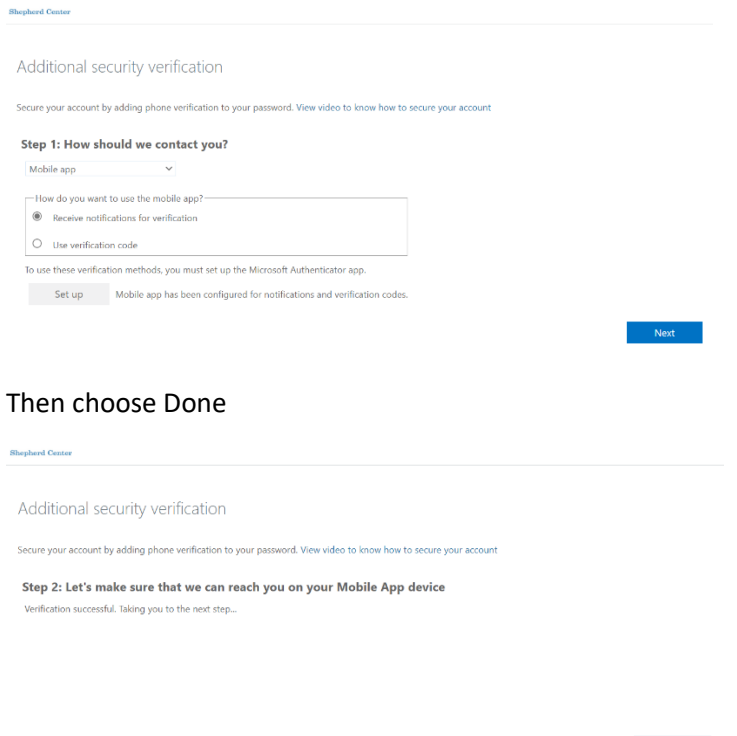

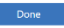